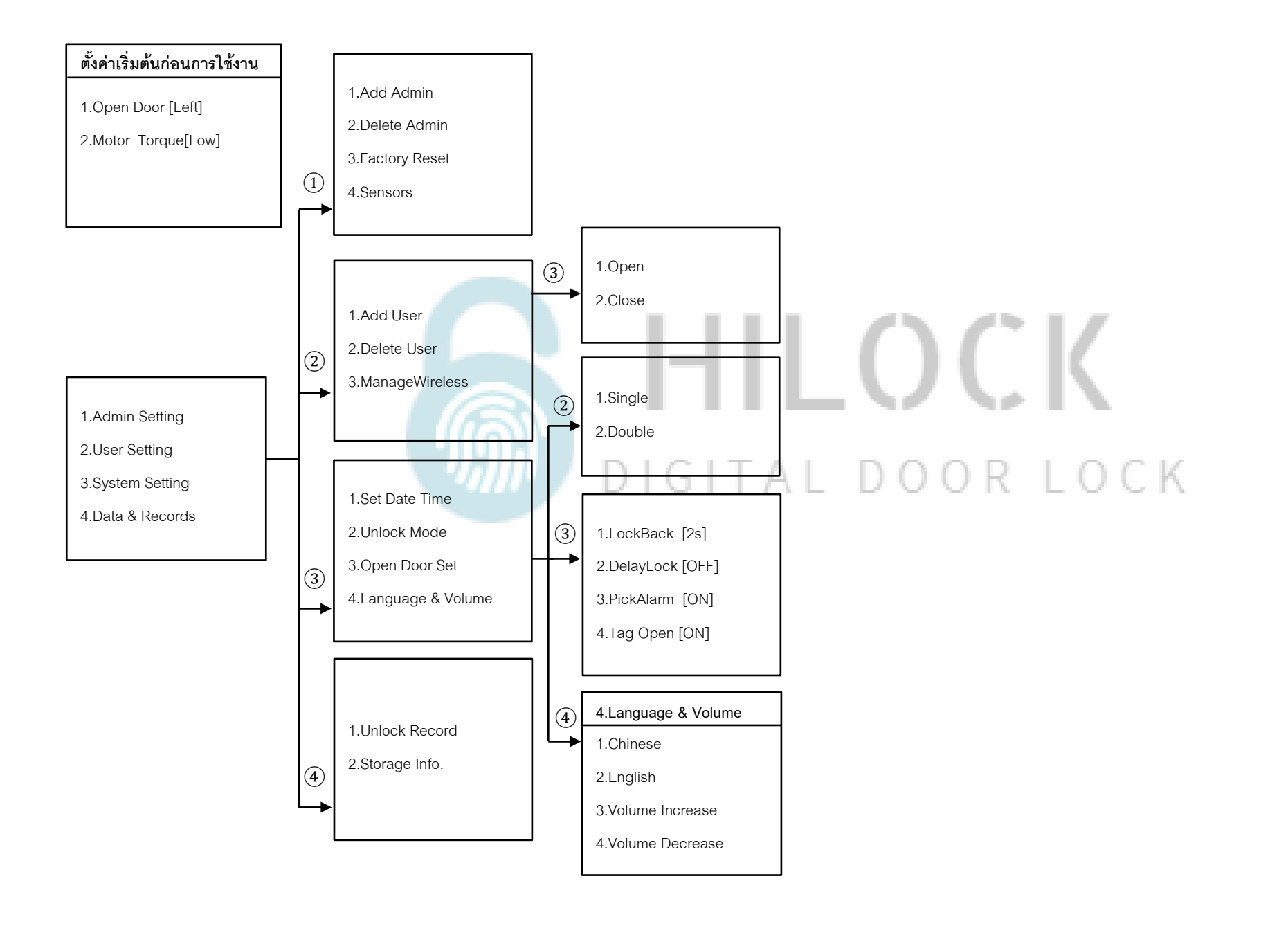

# ตั้งค่าเริ่มต้นก่อนการใช้งาน

### 1.Admin Setting

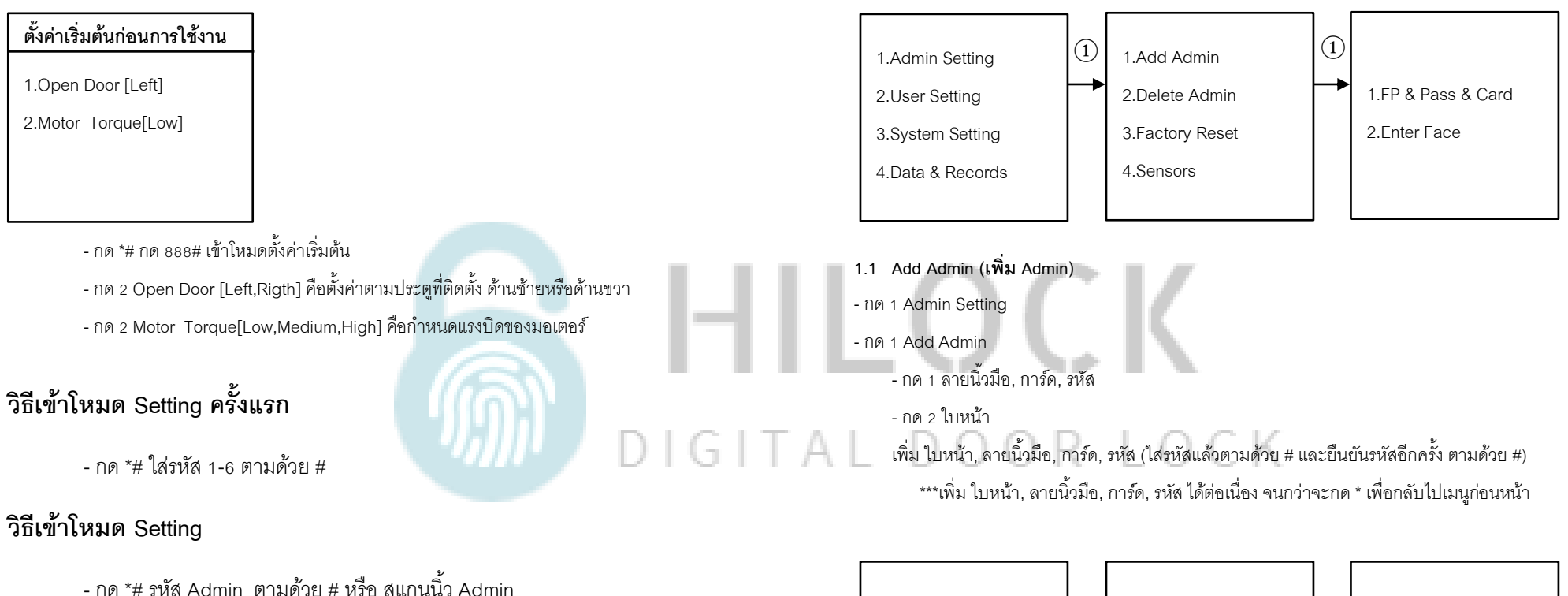

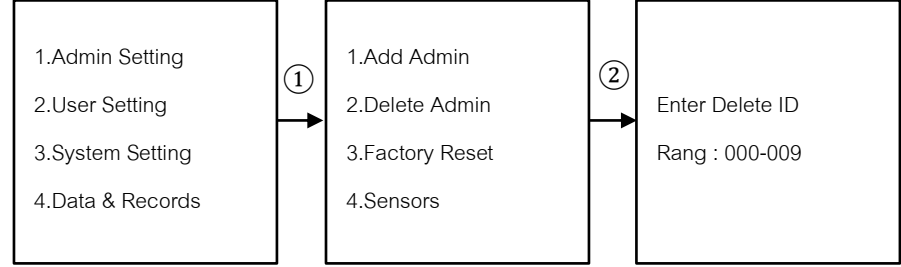

### 1.2 Delete Admin (ลบ Admin)

- กด 1 Admin Setting
- กด 2 Delete Admin
  - ใส่เลข 000 009 ตามด้วย # เพื่อทำการลบ Admin

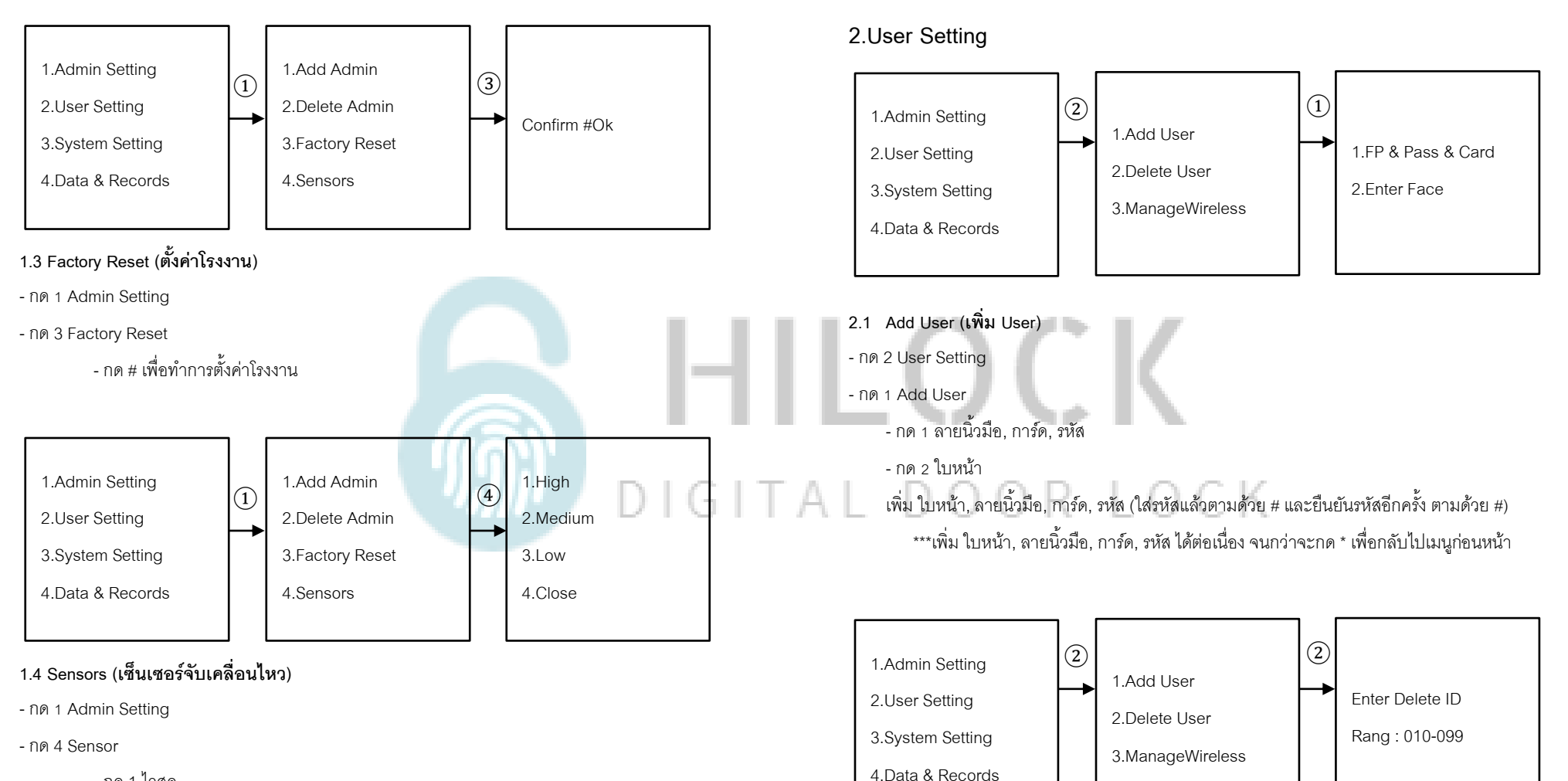

- กด 1 ไวสุด

- กด 2 ปานกลาง

- กด 4 ปิด

- 2.2 Delete User (ลบ User)
- กด 2 User Setting

- กด 2 Delete User

- ใส่เลข 010 – 099 ตามด้วย # เพื่อทำการลบ User

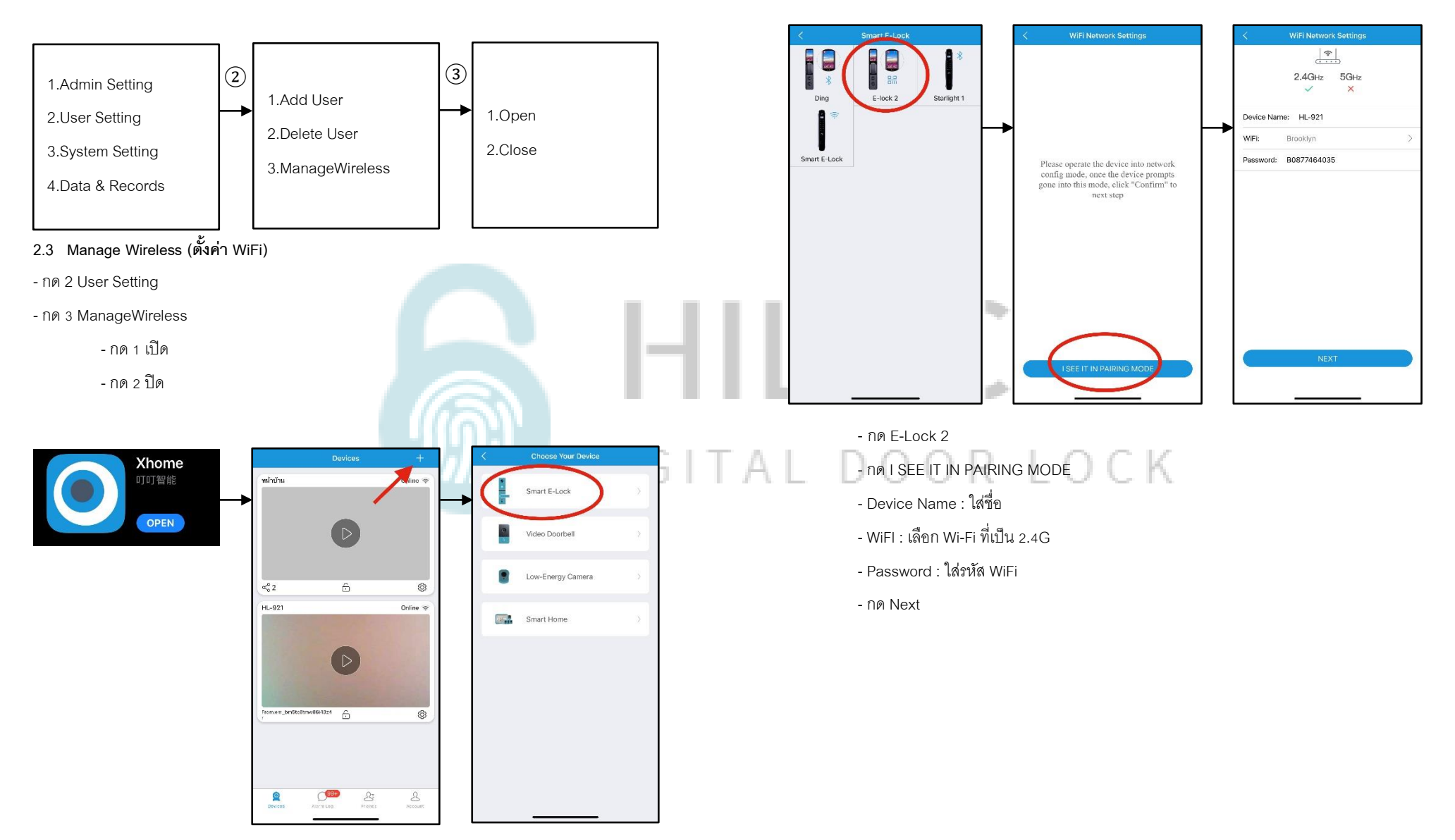

- เปิด Application Xhome บนมือถือ
- กด + Add device
- กด Smart E-Lock

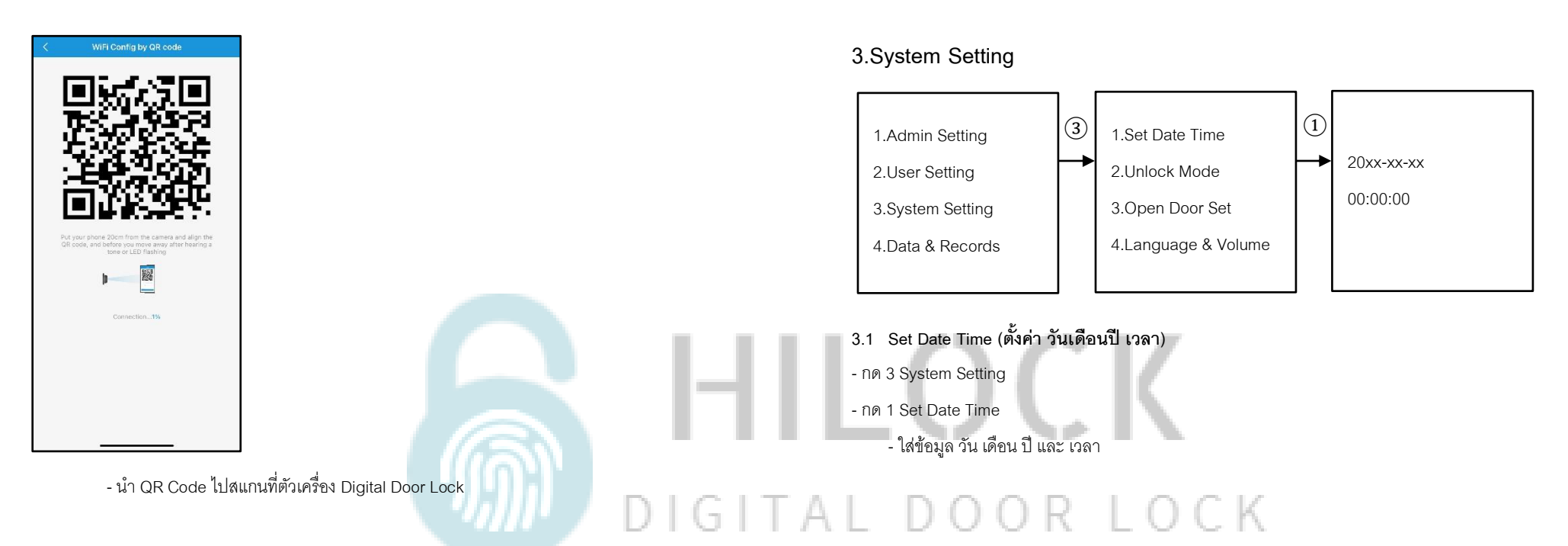

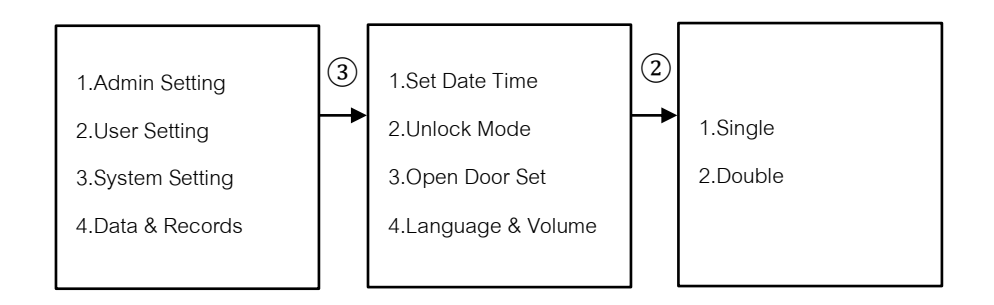

### 3.2 Unlock Mode (ตั้งค่าปลดล็อค 2 วิธี)

- กด 3 System Setting
- กด 2 Unlock Mode
  - กด 1 Single Mode ใช้การปลดล็อค 1 วิธี
  - กด 2 Double Mode ใช้การปลดล็อค 2 วิธี

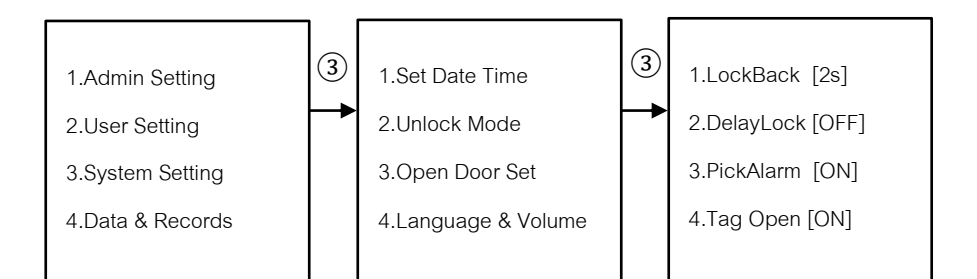

### 3.3 Open Door Set

- กด 3 System Setting

- กด 3 Open Door Set

- กด 1 LockBack [2-9 วินาที] คือการตั้งเวลาเดือยล็อค 1 แกนแรก ค้างไว้กี่วินาที กำหนดได้ 2-9 วินาที

- กด 2 DelayLock [OFF , วินาที] คือการตั้งเวลาเดือยล็อค 3 แกนกลาง สั่งให้ล็อคกี่วินาที ปิด หรือ

กำหนดเวลาวินาที

- กด 3 PickAlarm [ON , OFF] คือเสียง Alarm เวลาโดนงัด
- กด 4 Tag Open[ON , OFF] คือ

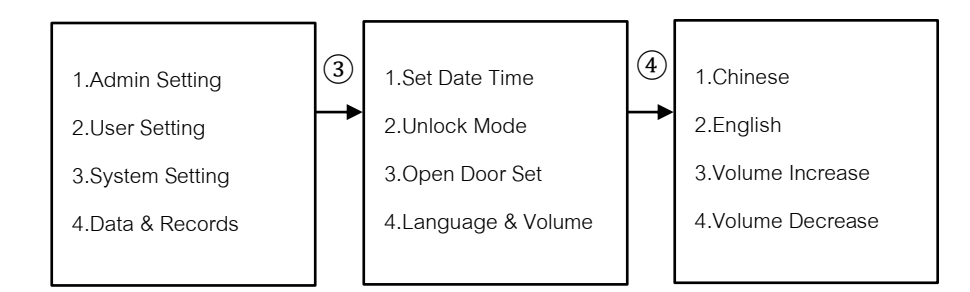

### 3.4 Language & Volume (ภาษา และ เสียง)

- กด 3 System Setting

- กด 4 Language & Volume

- กด 1 Chinese ภาษาจีน

- กด 2 English ภาษาอังกฤษ

- กด 3 Volume Up เพิ่มเสียง

- กด 4 Volume Down ลดเสียง

### 4.Data & Records

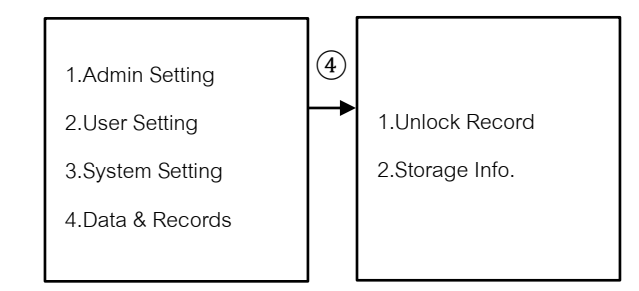

### 4.Data & Records

- กด 1 Unlock Record คือการเรียกดูประวัติการเข้า

- กด 2 Storage Info. คือการเรียกดูข้อมูล Admin, User

## 5. หน้าจอเครื่องหลัง

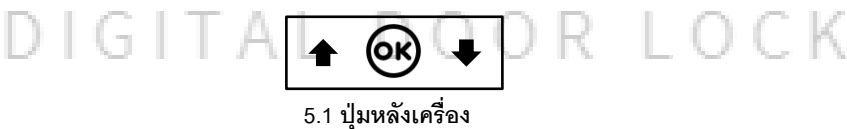

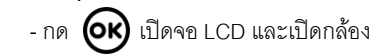

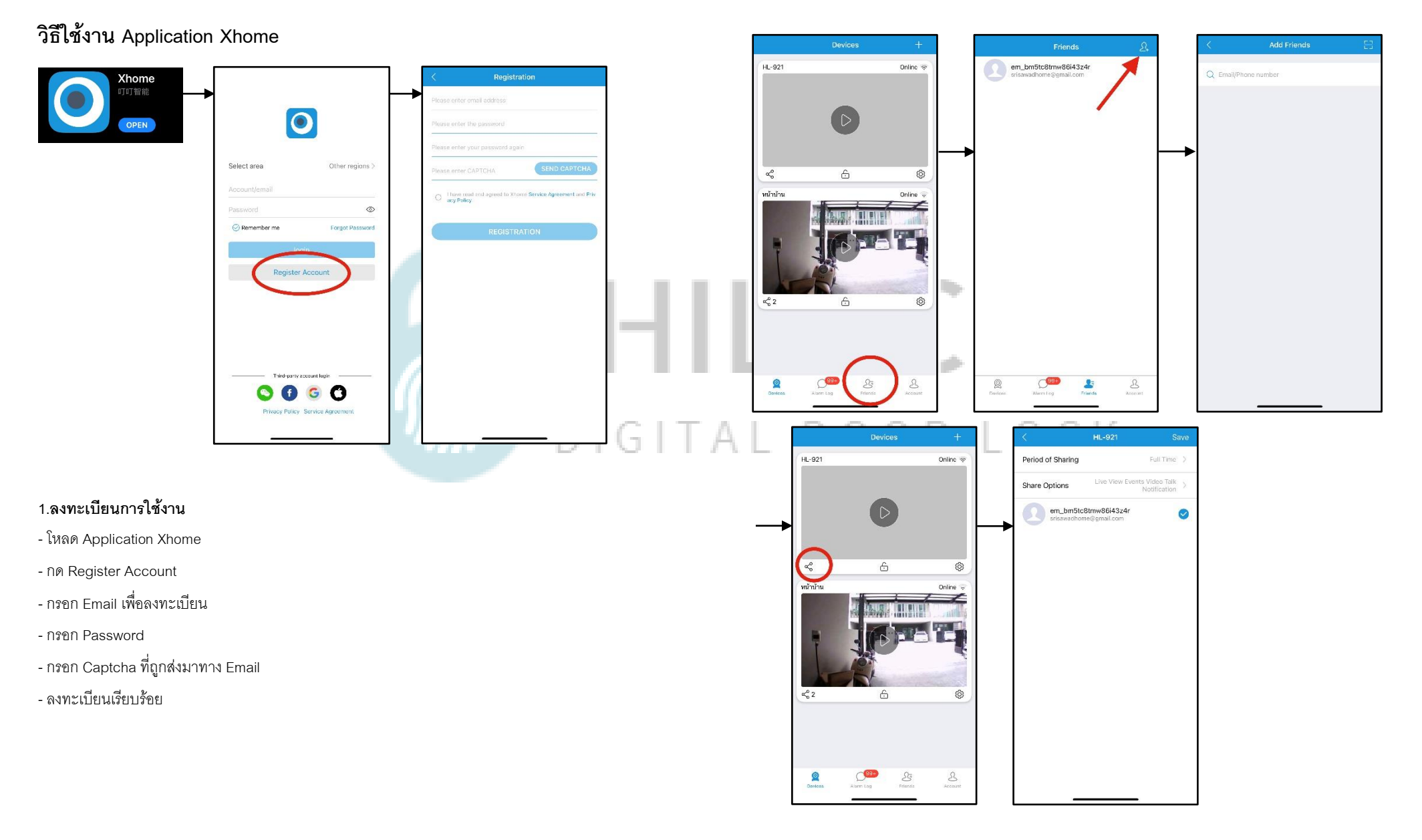

### 2.เพิ่ม User เข้าใช้งาน Application

- กด Friends

- กด + มุมขวาบน

- ใส่ Email ของ User ที่จะทำการเพิ่ม กดกริ่งที่กลอนประตู 11:20 🖈 all 🗟 🔳 - กด + เพิ่มผู้ใช้งานเรียบร้อย HL-921 Doorbell Call Xhome Video... - กด แชร์ เลือก User และกด Save HL-921 Online 👳 🥶 Remind Me HII C ŝ ÷ 0 Accept หน้าบ้าน Online 🖓 × 4.ฟังก์ชัน Video Intercom 📃 DIGITA СК 6 6 - กดกริ่งที่กลอนประตู จะส่งสัญญาณไปที่มือถือ - กดรับ สามารถพูดคุยสนทนากับคนที่มากดกริ่งได้ 8 0

3.เปิดกล้องแบบ Realtime
สามารถพูดคุยสนทนากันได้
สามารถดูวิดิโอแบบ Realtime

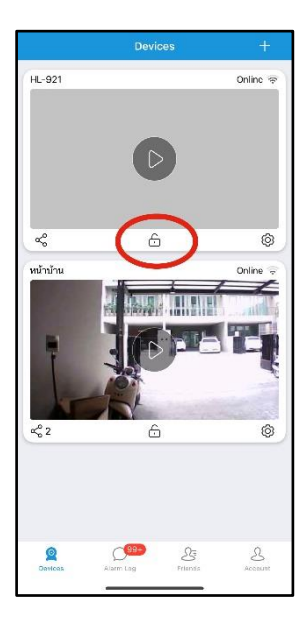

5.สั่งเปิดประตูระยะไกล

- กด รูปกุญแจ

- ใส่รหัสมือถือเพื่อสั่งเปิดประตู

# DIGITAL DOOR LOCK